O 電子申請については、宇都宮市電子申請共通システムからお手続きできます。URL: https://lgpos.task-asp.net/cu/092011/ea/residents/portal/home

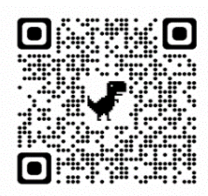

- 1 利用者の新規登録の流れ
  - ① 新規登録をタップする。

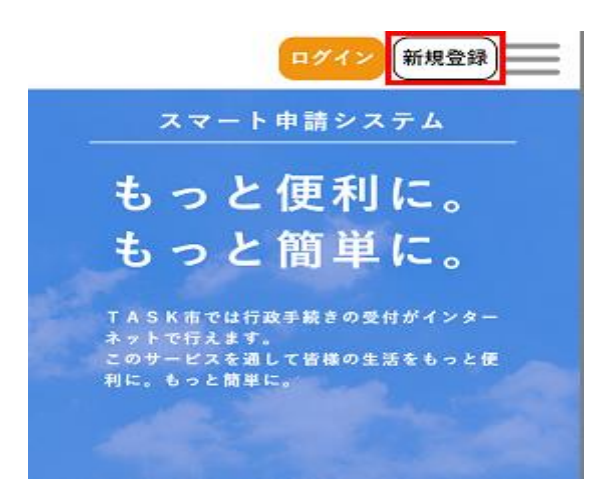

個人として登録する場合は[個人として登録する]をタップする。
 事業者として登録する場合は[事業者として登録する]をタップする。

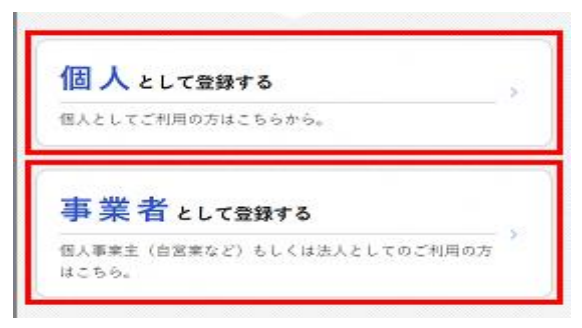

③ 利用規約を確認し, [利用規約に同意します]にチェックをつける。

| 個人情報                                         | Qの取り扱いについて(個人利用者)                                                                                                    |
|----------------------------------------------|----------------------------------------------------------------------------------------------------|
| 1 日日<br>この規約<br>ステム<br>な事項を                  | 3<br>3は、TASK市電子申請・オンラインアンケートシ<br>(以下「本システム」という。) を利用するために必要<br>5定めるものです。                                                                                         |
| 2 利用                                         | 月上の注意                                                                                                    |
| 本シスラ<br>している<br>いう。)<br>テムを利<br>なお、ご<br>ず、従来 | *ムは、この規約に同意されていることを前提に提供<br>ため、本システムを利用される方(以下「利用者」と<br>は、この規約に同意したものとみなします。本シス<br>引用する前には、必ずこの規約をお読みください。<br>この規約に同意できない場合には本システムを利用せ<br>まどおり書面により中請手続を行ってください。 |
|                                              | 1 利用規約に同意します                                                                                                    |
|                                              | 利用者の登録を開始する                                                                                                    |

④ [利用者の登録を開始する]をタップする。

## 利用規約の確認

| 1 目的 |                   |          |
|------|-------------------|----------|
| この規約 | は、TASK市電子申請・オンライ  | ンアンケートシ  |
| ステム( | 以下「本システム」という。)を利用 | するために必要  |
| な事項を | 定めるものです。          |          |
| 2 利用 | 上の注意              |          |
| 本システ | ムは、この規約に同意されているこ  | とを前提に提供  |
| している | ため、本システムを利用される方(  | 以下「利用者」と |
| いう。) | は、この規約に同意したものとみな  | します。本シス  |
| テムを利 | 用する前には、必ずこの規約をお読  | みください。   |
| なお、こ | の規約に同意できない場合には本シ  | ステムを利用せ  |
| ず、従来 | どおり書面により申請手続を行って  | ください。    |
|      | 「月規約に同意します        |          |
|      | 利用者小魚鍋太開始士        | z .      |

⑤ メールアドレスを入力し, [登録する]をタップする。

| 入力いただいたメールアドレスは、今後ご利用い<br>利用者IDとなります。<br>メールアドレスの登録後、入力いただいたメール<br>スに本登録用の認証コードを記載したメールを送<br>す。 | っただく<br>マアドレ<br>:信しま |
|-------------------------------------------------------------------------------------------------|----------------------|
| メールアドレス 必須                                                                                      |                      |
| メールアドレス                                                                                         |                      |
| メールアドレス (確認)                                                                                    |                      |

- ⑥ OKをタップする。
- ⑦ [メールアドレスの登録完了]画面が表示され、入力したメールアドレス宛に確認メールが
   送信される
- ⑧ メールアドレス確認メールの本文に記載されている認証コードを入力し、[認証コードを確認する]をタップする。

| メールアドレスの登録完了                                                                 |
|------------------------------------------------------------------------------|
| 本登録用の認証コードを記載したメールを送信しまし<br>た。<br>メール受信後、30分以内に本登録画面で登録情報を入力<br>してください。<br>・ |
| 認証コード 必須                                                                     |
| 認証コード                                                                        |
|                                                                              |
| 認証コードを確認する >                                                                 |

⑨ [利用者情報の入力]画面が表示されたら,以下の項目を入力する。

| 利用者情報の入力(個人利用者)                                           |
|-----------------------------------------------------------|
| 利用者情報を入力してください。<br>利用者情報を登録することで、手続きの入力や検索がか<br>んたんになります。 |
| 利用者ID(メールアドレス)                                            |
| Frank D. Schulers                                         |
|                                                           |
| パスワード じ 潮                                                 |
| パスワードは、以下の条件を2つ以上満たす                                      |
| 8文字以上の半角文字列を入力してくださ                                       |
| L'a                                                       |
| 1) 英字(大文字)                                                |
| 2) 英字(小文字)                                                |
| 3) 数字                                                     |
| 4) 記号                                                     |

⑩ 入力後, [入力内容を確認する]をタップする。

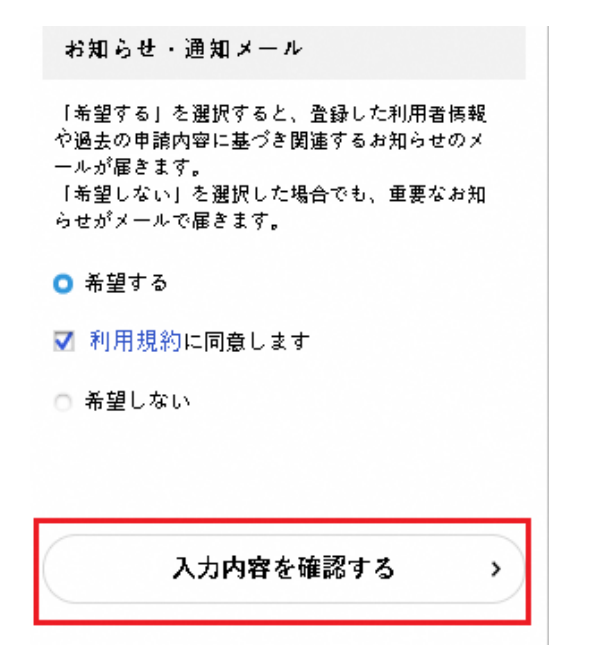

⑪ 入力内容を確認し, [登録する]をタップする。

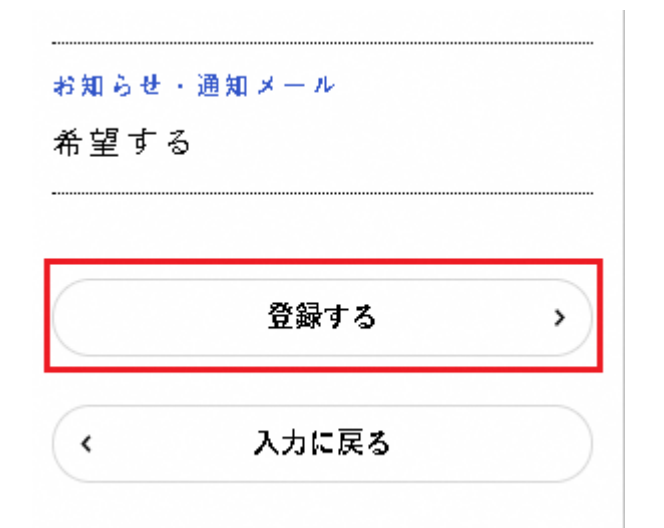

- 迎 [OK]をタップすると、利用者情報が登録される。
- ③ メールアドレス宛に本登録完了メールが送信される。

- 2 申請の流れ
  - ① 宇都宮市電子共通システムのページ上部のログインをタップする。

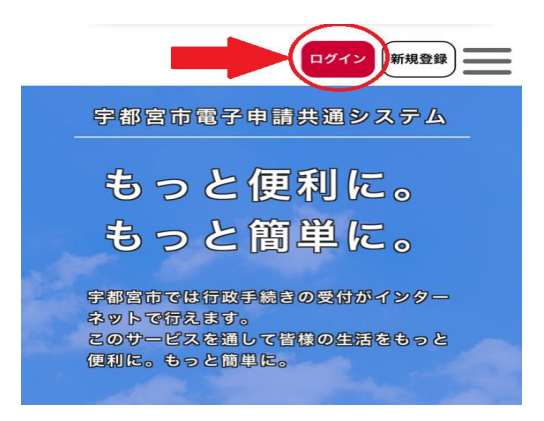

② 利用者登録した利用者 ID(メールアドレス)とパスワードを入力し、ログインする。

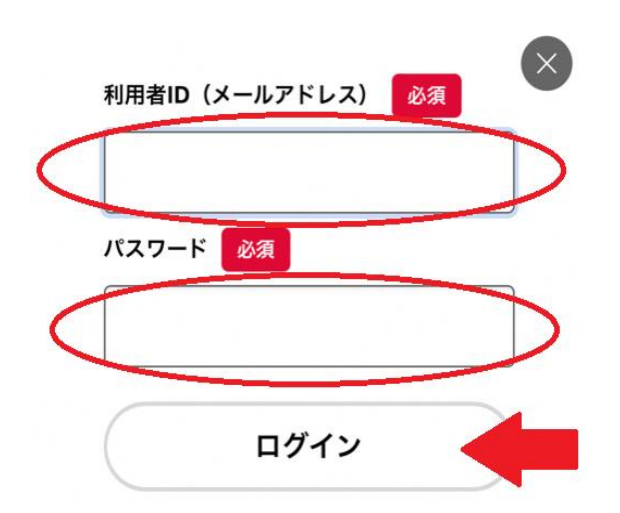

③ 申請できる手続き一覧から,個人向け手続きをタップする。
 (事業者登録している場合は,事業者向け手続きをタップ)

| 申請できる手続き一覧                                            |
|-------------------------------------------------------|
| 一覧から手続きを選択して必要事項を<br>入力すると、スマホ・パソコンから申<br>請することができます。 |
| 個人向け手続き >                                             |
| 事業者向け手続き >                                            |

④ 手続き一覧から[家庭向け脱炭素化普及促進補助金 事前申請受理番号発行申請]をタップ する。

| キーワード検索                                                                                                    | 手続き一覧(個人向け)                                       |
|----------------------------------------------------------------------------------------------------|---------------------------------------------------|
| 校索                                                                                                    | 該当件数 69 件                                         |
| 条件を指定して検索                                                                                                    | 奨学生進級確認に係る連絡票 【日程調整】公共施設予約シ                       |
| カテゴリ 組織 利用者情報                                                                                                    | 及び在学証明書の提出につい > ステムのヒアリング ><br>テジタル改策課            |
| 暮らし 📀                                                                                                    | <b>校</b> 戶企画課                                     |
| 税金 📀                                                                                                    |                                                   |
| 健康・医療 🔊                                                                                                    | こども医療費 内容変更届 児童手当 内容変更届(ロ                         |
| 福祉 📀                                                                                                    | (口座変更)         座)           子ども支援課         子ども支援課 |
| 安全安心・交通 👂                                                                                                    |                                                   |
| 2023年5月12日 23時30分                                                                                                    |                                                   |
|                                                                                                    |                                                   |
| の向い日かに九                                                                                                    |                                                   |
| 3月安賀安事務局3月正画課 メールによるお問い合わせ:☑                                                                                                    |                                                   |
| 電話番号:0286322704                                                                                                    |                                                   |
|                                                                                                    |                                                   |
|                                                                                                    |                                                   |
|                                                                                                    |                                                   |
|                                                                                                    | あとで申請する                                           |
| 申請内容の入力を行                                                                                                    | う。([必須]の項目は必ず入力してください                             |
| 在学証明書をアッフ                                                                                                    | ゜ロードする。                                           |
| 「次へ進む]をクップ                                                                                                    | オス                                                |
|                                                                                                    | ۶ ۵°                                              |
|                                                                                                    |                                                   |
| 手続き一覧(個人向け)                                                                                                    | 手続き一覧(事業者向け) ヘルプ 🛛 よくあるご質問 🖓 🥫                    |
| ・ 証明香王'4を吠してくたさい。<br>(NG例)一部が破れている. 一部:                                                                                                    | が映っていない など                                        |
| in the second second se |                                                   |
|                                                                                                    |                                                   |

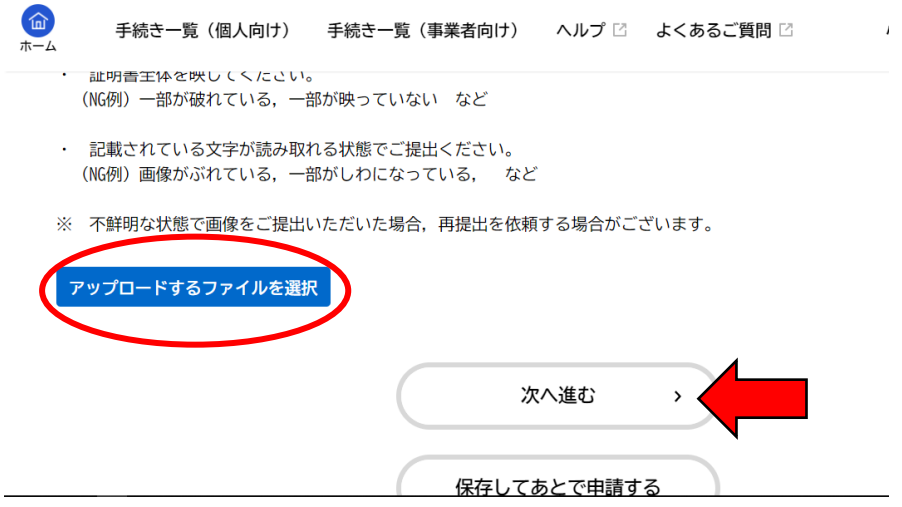

⑨ 入力内容を確認し、ページ下部の[申請する]をタップする。

| <b>(</b> )<br>ホーム | 手続き一覧(個人向け)       | 手続き一覧(事業者向け) | ヘルプ 🛛 | よくあるご質問 🛛 | <b>さん</b> [ | コグアウト |
|-------------------|-------------------|--------------|-------|-----------|-------------|-------|
| 在学言               | 正明書               |              |       |           |             |       |
| <u>0000</u>       | 0000000000000.pdf |              |       |           |             | 修正する  |
|                   |                   |              |       |           |             |       |
|                   |                   |              | 申請する  | ,         |             |       |
|                   |                   | <            | 戻る    |           |             |       |

10 [OK]をタップする。

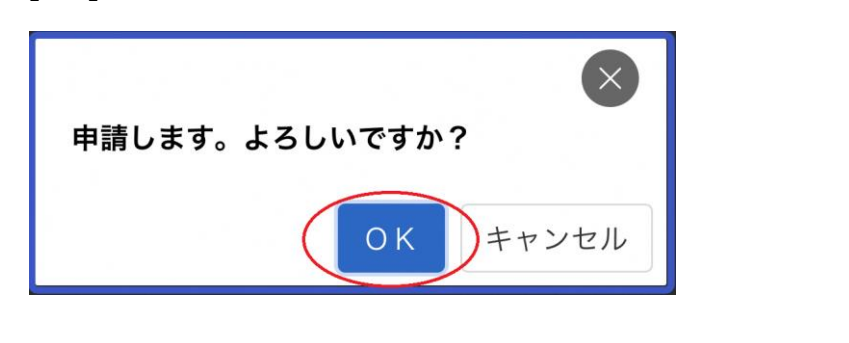

⑪ 申請が完了し、申込番号が発行される。

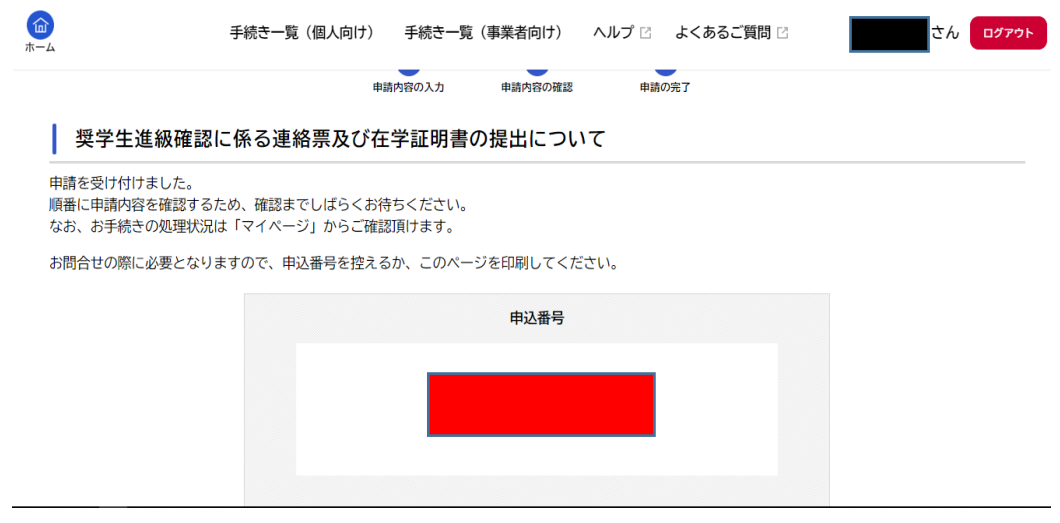

① 登録したメールアドレスに申請を受け付けるメールが届く。

4 その他

【申請状況の確認方法について】

① ログインユーザー名をタップする。

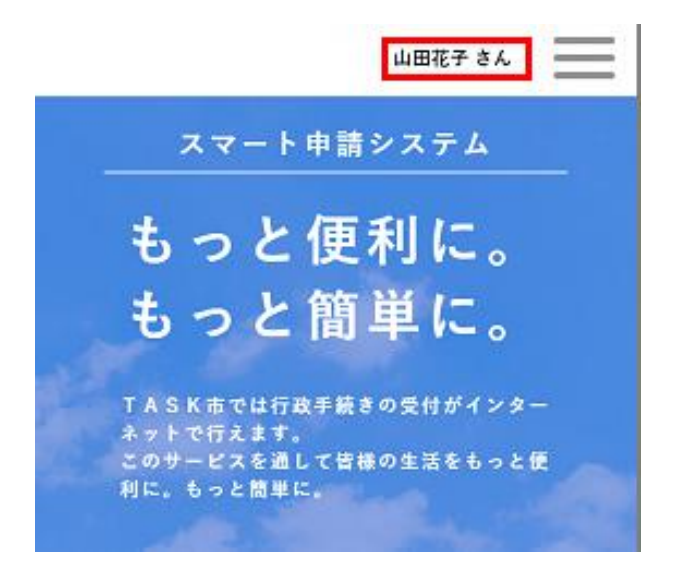

② [お知らせ] > [申請状況のお知らせ] をタップする。

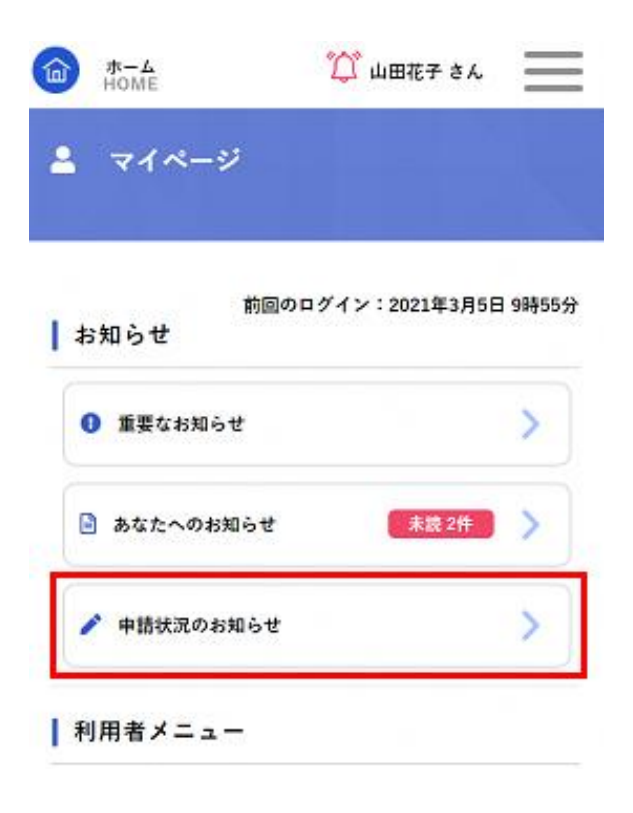

③ 申請した手続きの処理状況を確認する。

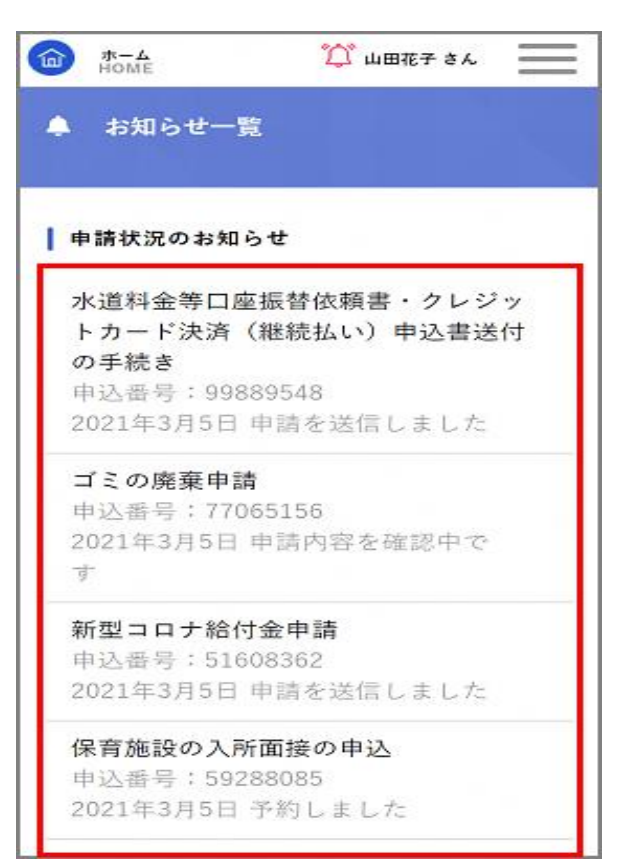

【再申請の手順について】

申請内容に不備があった場合,市が差戻しを行います。メールにて「再申請のお願い」をお知 らせしますので,内容を修正の上,再申請のお手続きをお願いいたします。

- ① 「再申請のお願い」メールが届く。
- ② ※【申請状況の確認方法について】の手順①~③と同様
- ③ 申請状況のお知らせから、申請した手続き内容を確認する。(「申請内容を修正してください」と表示されています。)
- ④ [申請内容の詳細画面へ進む]をタップする。
- ⑤ 申請内容照会から[差戻し理由]を確認し, [申請内容を修正する]をタップする。

| ⑦ 申請内容照会                                                    |           |
|-------------------------------------------------------------|-----------|
| 申請状況                                                        |           |
| <ul> <li>申請内容を修正してください</li> <li> <i>(差戻し理由)</i> </li> </ul> | 甲請内容を修止する |
| ・太陽電池の公称最大出力値に誤りがあり<br>ますので,修正をお願いいたします。                    | この申請を取下げる |
| (5 k W → 5.5 k W)                                           |           |
| 太陽電池の公称最大出力値(小数点第2位以<br>下切り捨て)                              | 戻る        |
| 修正してください<br>5 kW                                            |           |

- ⑥ 内容詳細から[次へ進む]をタップする。
- ⑦ 差戻し理由に基づき、申請内容の入力を行う。
- ⑧ [申請する]をタップする。
- ⑨ [OK]をタップする
- ⑩ 申請が完了し、申込番号が発行される。
- ⑪ [申請を受け付けました]とメールが届く。

- 3 電子申請後の流れについて
  - ・ 提出後,市が確認を行い,申請内容に問題がないと認められた場合,5月末日に貸付を行います。
  - 申請内容に不備があった場合,宇都宮市電子申請共通システムにおいて,差戻しを行いますので,申請内容を修正の上,再申請の手続きをお願いします。
  - ・ なお,期限までに書類のご提出がない場合,もしくは提出書類に不備がある場合は,奨学金の貸付が遅れる場合がありますので,ご了承ください。